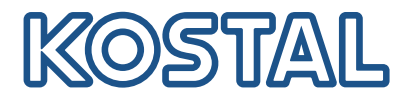

# **KOSTAL Smart Energy Meter**

Acesso através de autenticação por token

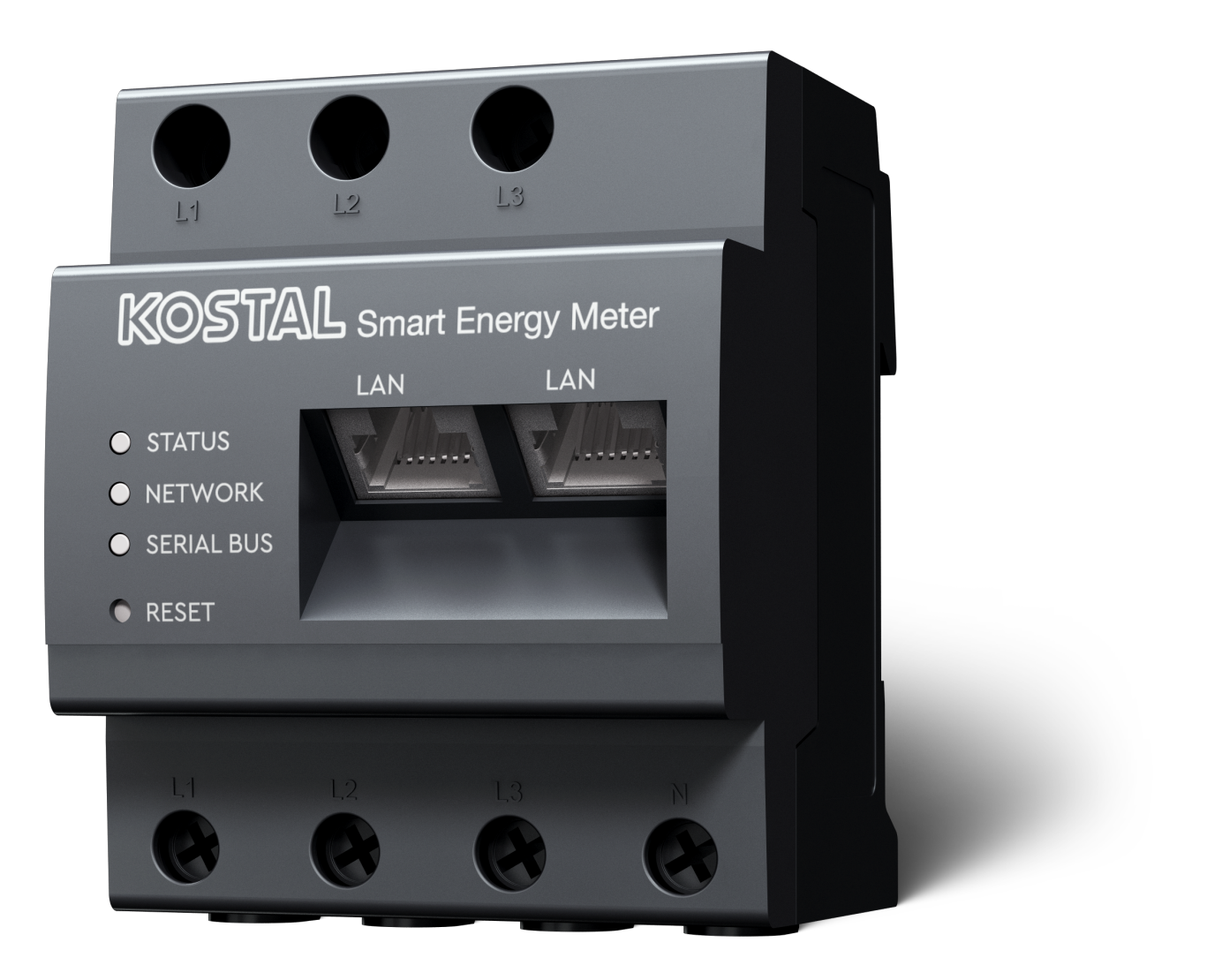

### Guia de instalação

## Criar token de acesso

A partir da versão da KOSTAL Solar App

- Android versão 1.3.38
- IOS versão 1.1.34

é possível aceder ao KOSTAL Smart Energy Meter através da KOSTAL Solar App sem ter de introduzir repetidamente a palavra-passe do KOSTAL Smart Energy Meter.

Para o efeito, foi integrado um método adicional de autenticação (através de token de acesso) na KOSTAL Solar App e no KOSTAL Smart Energy Meter. No futuro, este método substituirá a necessidade de introduzir repetidamente a palavra-passe do KOSTAL Smart Energy Meter.

Para criar um token de acesso para o KOSTAL Smart Energy Meter, este deve ser criado através da configuração do dispositivo na instalação FV selecionada.

1. Abra a KOSTAL Solar App. Normalmente, esta inicia com a sua instalação FV padrão.

| 07:49 al 🗢 👀                                                                                          | 07:49 <b>.</b> .il 🗢 👀                                                                                                    | 07:50 all 🗢 🗹                                                                                                    | 07:50 atl 🗢 🗺                                                              |
|----------------------------------------------------------------------------------------------------|----------------------------------------------------------------------------------------------------|----------------------------------------------------------------------------------------------------|----------------------------------------------------------------------------|
| <b>FT46 - DHE</b><br>24.04.23                                                                         | <b>FT46</b>                                                                                                    | < Devices +                                                                                                    | < Devices +                                                                |
| Home consumption<br>1,94 kWh Daily data                                                               | B       Site data       >         B       Devices       2       >         C+       Share access       >       >         A+       Monitoring       >       >         D       Delete remote access       >       >                                                                                                    | DHE-WR         4/24/23           6:56:29 AM         Status: Active           Image: Comparison of the comparison of the comparison of t | DHE-WR 4/24/23<br>6:56:29 AM<br>Status: Active<br>C ()<br>DHE-KSEM 4/24/23 |
| from and from battery from PV<br>23,0 Wh 102 Wh<br>•••<br>Weather<br>3,8 h 6,5 h 3,0 h<br>Mon Tue Wed |                                                                                                    | 7:01:29 AM<br>Status: Active<br>C                                                                                                    | 7:01:29 AM<br>Status: Active                                               |
| Part List Anna Last data Heatry Settings                                                              | Final Contract Section Section |                                                                                                    | 5 Edit<br>Checkout<br>Cancel                                               |

- 1. Vá para as configurações (1) e selecione a configuração do dispositivo (2).
- Sob o KOSTAL Smart Energy Meter (3) ativo, selecione o símbolo da roda dentada (4) para editar. Confirme a edição (5) através do ponto *Editar*.
- 3. Não deve existir qualquer token de acesso (6).

| 07:50 .II 🗢 0                               | 07:50 .11 🗢 🔯 | 07:51 al 🗢 🚳                                         | 07:51 all 🗢 🙆                                          |
|---------------------------------------------|---------------|------------------------------------------------------|--------------------------------------------------------|
| K Edit                                      | C DHE-KSEM    | C DHE-KSEM                                           | C DHE-KSEM                                             |
| Device name<br>DHE-KSEM                     | Access token  | Access token eyJhbGciOiJSUzI1NiIsInR5cCl6lkpXVCJ9.ey | Access token eyJhbGciOiJSUzI1NilsInR5cCl6lkpXVCJ9.ey   |
| Access token 6                              | Create        | 8 Check                                              | Check                                                  |
|                                             |               | Recreate Token                                       | Recreate Token                                         |
| Enable remote access (only for professional | 3)            | Delete                                               | Delete                                                 |
|                                             |               |                                                      | Do you want to open KSEM interface to Authorize Token? |
|                                             |               |                                                      | Cancel Open                                            |
|                                             |               |                                                      | 9                                                      |
|                                             |               |                                                      |                                                        |
|                                             |               |                                                      |                                                        |
|                                             |               |                                                      |                                                        |
| Save                                        |               |                                                      |                                                        |
|                                             |               |                                                      |                                                        |

- 1. Clique no item de menu *Criar* (7) para criar um token de acesso para o KOSTAL Smart Energy Meter.
- 2. Clique em Verificar (8).
- 3. O token de acesso tem então de ser criado no KSEM. Para o fazer, prima Abrir (9).

#### **INFORMAÇÕES**

Tenha a sua palavra-passe do KOSTAL Smart Energy Meter à mão para aceder à interface web do KOSTAL Smart Energy Meter.

4. Inicie sessão no KOSTAL Smart Energy Meter em (10).

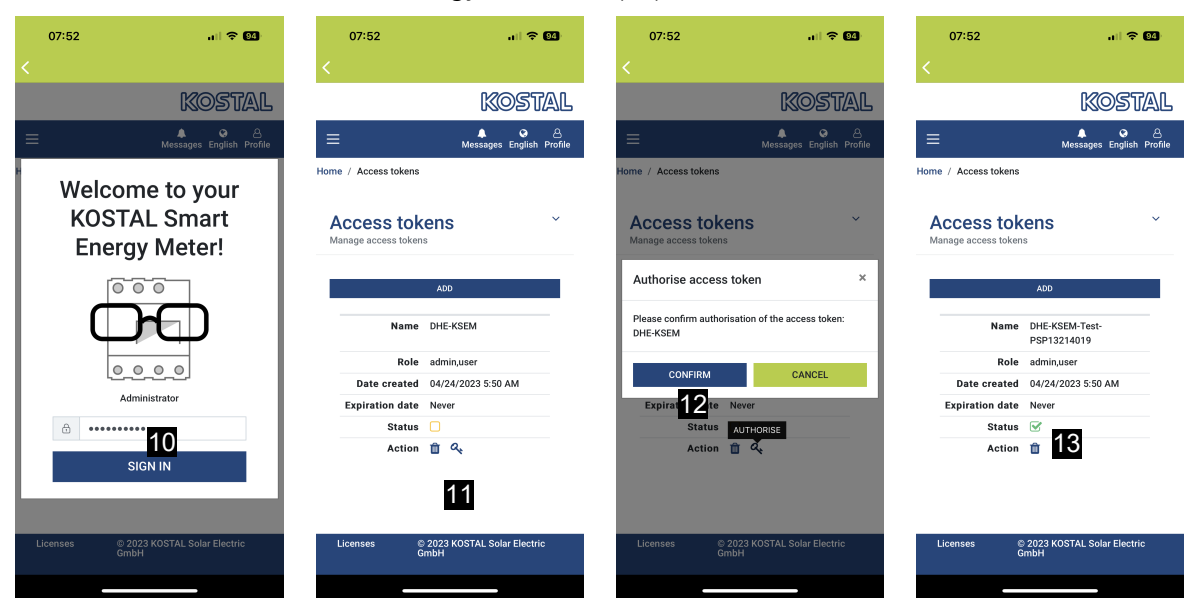

- Após iniciar sessão, o token de acesso ainda tem de ser confirmado. Para isso, prima a chave (11) ao lado de Ação e confirme a ação (12).
- → A chave de acesso está agora confirmada (13) e pronta a ser utilizada.
- 6. Feche a janela.
- 7. Guarde o token de acesso.
- A partir de agora, a KOSTAL Solar App utiliza este token de acesso gerado e autorizado (14) para entrar no KOSTAL Smart Energy Meter.

| 07:52 🔐 🕈 👀                                             | 07:52 .ill 🤋                                                                                                    | - 64     | 07:49             | all 🗢                          | 94 07:53        | .ul 🗢 94                          |
|---------------------------------------------------------|----------------------------------------------------------------------------------------------------|----------|-------------------|--------------------------------|-----------------|-----------------------------------|
| C DHE-KSEM-Test-PSP13214019                             | ET46 - DHE-WR<br>Last updated 2023-04-24, 07:40:11                                                              |          | E F               |                                | <               |                                   |
| Access token<br>eyJhbGciOiJSUzI1NiIsInR5cCl6lkpXVCJ9.ey | 18 W                                                                                                    |          | Hor               | me consumption                 |                 | Kostal                            |
|                                                         |                                                                                                    |          | 1,9               | 94 kWh Daily data              | ≡               | ▲ 오 원<br>Messages English Profile |
| Check 14                                                |                                                                                                    |          | 6                 |                                | Home / Dashboar | d                                 |
| Recreate Token                                          | The second second second second second second second second second second second second second second second se |          |                   |                                |                 |                                   |
| Delete                                                  | 0% 0%                                                                                                    |          |                   |                                |                 | A                                 |
|                                                         | 0 W 0 W                                                                                                    |          | 1%<br>from grid   | 99% 0%<br>from battery from PV |                 | 223 W                             |
|                                                         | State of Charge (SoC)<br>10.0%                                                                                  |          | 23,0 Wh           | 1,92 kWh 0,00 Wh               |                 |                                   |
|                                                         | 6w 642                                                                                                    |          |                   | Weather                        |                 |                                   |
|                                                         | Discharge Charging cycles                                                                                       |          | 3,8 h 6,5 h 3,0 h |                                |                 |                                   |
|                                                         | Live data from local network availab                                                                            | ble      | Mon               | Tue Wed                        |                 | +-                                |
|                                                         | DHE-WR<br>http://192.168.178.78                                                                                 | >        |                   | • • •                          |                 | 10 %<br>PLENTICORE<br>plus        |
|                                                         |                                                                                                    |          |                   |                                |                 | <b>+</b>                          |
|                                                         | http://192.168.17                                                                                               | >        |                   | 15                             | 11              |                                   |
|                                                         |                                                                                                    | ¢}       | 三 俞               |                                |                 | Purchase Feed-In                  |
|                                                         | Plant List Home Last data History                                                                               | Settings | Plant List Home   | Last data History              | Settings        |                                   |

Podem ser geradas tantas chaves de acesso quantas as necessárias. Cada versão de aplicação instalada requer a sua própria chave de acesso. Por exemplo, se tiver 1 telemóvel e 1 tablet, deve executar este procedimento separadamente para cada dispositivo.

Os tokens de acesso criados podem ser apagados ou revogados em qualquer altura no KOSTAL Smart Energy Meter.

O KOSTAL Smart Energy Meter pode agora ser chamado na rede local através do item de menu **Últimos dados** (15) ou através do ícone **Wallbox** (apenas se estiver instalado um ENECTOR com função de conforto) na página inicial (15), sem ter de introduzir repetidamente a palavra-passe do KOSTAL Smart Energy Meter. Isto permite a visualização local das instalações com dados atuais em tempo real.

### www.kostal-solar-electric.com